### DIKTAT MATA KULIAH PEMROGRAMAN II

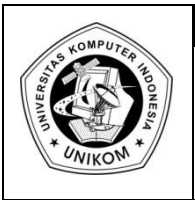

## BAB VI KONEKSI KE DATABASE

## Pengantar Koneksi Database

Untuk menghubungkan Borland Delphi dengan database, bisa menggunakan **BDE** (Borland Delphi Engine), **ODBC** (Open Data Base Connectivity) atau secara **Direct Access**. Kali ini kita akan mencoba untuk membuat database dengan menggunakan **Ms.Access**. Langkah-langkahnya seperti berikut ini :

- 1. Buka Ms.Access, kemudian buat sebuah database dengan nama akademik.mdb
- 2. Buatlah sebuah tabel dengan struktur sebagai berikut :

| Nama Field  | Туре | Panjang |
|-------------|------|---------|
| NIM         | Text | 9       |
| Nama        | Text | 50      |
| Alamat      | Text | 100     |
| Telp        | Text | 15      |
| KodeJurusan | Text | 2       |
| Kelas       | Text | 5       |

3. Jadikanlah Nama Field NIM sebagai Primary Key

| All Tables        | • « |    | mahasiswa   |          |    |                     |
|-------------------|-----|----|-------------|----------|----|---------------------|
| mahasiswa         | \$  |    | Field Name  | Data Typ | e  |                     |
| mahasiswa : Table |     | 81 | NIM         | Text     |    | -                   |
|                   |     |    | Nama        | Text     | 8  | Primary <u>K</u> ey |
|                   |     |    | Alamat      | Text     | ×  | Cut                 |
|                   |     |    | Telp        | Text     | Ba | Conv                |
|                   |     |    | KodeJurusan | Text     |    |                     |
|                   |     |    | Kelas       | Text     |    | <u>P</u> aste       |
|                   |     |    |             |          | 3- | Insert Rows         |
|                   |     |    |             |          | ⇒× | Delete Rows         |
|                   |     |    |             |          | 1  | Build               |
|                   |     |    |             |          |    |                     |
|                   |     |    |             |          |    | Properties          |
|                   |     |    |             |          |    |                     |
|                   |     |    |             |          |    |                     |
|                   |     |    |             |          |    |                     |
|                   |     |    |             |          |    |                     |
|                   |     |    |             |          |    |                     |

- 4. Simpan table tersebut dengan nama mahasiswa
- 5. Selanjutnya silahkan Anda isikan beberapa data dibawah ini

| NIM      | Nama                 | Alamat     | Telp       | Kode<br>Jurusan | Kelas |
|----------|----------------------|------------|------------|-----------------|-------|
| 10109046 | DERRY DWITYA PRANATA | Bandung    | 0227056722 | 01              | IF-1  |
| 10109047 | RAHMAT ANDI MULYANA  | Banjar     | 026574234  | 01              | IF-1  |
| 10109048 | AHMAD JAENUDIN       | Yogyakarta | 0274566820 | 01              | IF-2  |
| 10109049 | RIKI RIANA SAPUTRA   | Cianjur    | 022673587  | 01              | IF-3  |
| 10109050 | RIKI ALFADRI         | Bandung    | 0222051880 | 01              | IF-4  |
| 10109051 | HENDRI HERDIANSYAH   | Jakarta    | 0217865280 | 01              | IF-2  |

| ( VIC VV3 ) | ciipbouru             |   | - 11      |   | i viit                    |            |   | TEAL       | Records       | , JU  |   |
|-------------|-----------------------|---|-----------|---|---------------------------|------------|---|------------|---------------|-------|---|
| All Tables  | <ul><li>▼ «</li></ul> |   | mahasiswa |   |                           |            |   |            |               |       |   |
| mahasiswa   | *                     | 4 | NIM       | * | Nama 👻                    | Alamat     | Ŧ | Telp 🚽     | KodeJurusai 🔻 | Kelas | Ŧ |
| 🛄 mahasisw  | a : Table             |   | 10109046  |   | DERRY DWITYA PRANATA      | Bandung    |   | 0227056722 | 01            | IF-1  |   |
|             |                       |   | 10109047  |   | RAHMAT ANDI MULYANA       | Banjar     |   | 026574234  | 01            | IF-1  |   |
|             |                       |   | 10109048  |   | AHMAD JAENUDIN            | Yogyakarta |   | 0274566820 | 01            | IF-2  |   |
|             |                       |   | 10109049  |   | <b>RIKI RIANA SAPUTRA</b> | Cianjur    |   | 022673587  | 01            | IF-3  |   |
|             |                       |   | 10109050  |   | RIKI ALFADRI              | Bandung    |   | 0222051880 | 01            | IF-4  |   |
|             |                       |   | 10109051  |   | HENDRI HERDIANSYAH        | Jakarta    |   | 0217865280 | 01            | IF-2  |   |
|             |                       | * |           |   |                           |            |   |            |               |       |   |
|             |                       |   |           |   |                           |            |   |            |               |       |   |

# Membuat koneksi dengan ODBC

Dengan menggunakan ODBC kita bisa membuat berbagai koneksi dengan berbagai database seperti **Ms.Acces**, **SQL Server**, dll. Untuk lebih jelasnya, kita akan membuat koneksi ODBC dengan menggunakan Database **Ms.Access** yang telah kita buat tadi. Caranya adalah :

- 1. Buka Control Panel
- 2. Pilih Administrative Tool dan Data Source (ODBC)
- 3. Akan tampil ODBC Data Source Administrator

| DDBC Data Source Administrator                                                                                                    |                                                                                                   |  |  |  |  |  |  |  |
|----------------------------------------------------------------------------------------------------|---------------------------------------------------------------------------------------------------|--|--|--|--|--|--|--|
| User DSN System DSN                                                                                                    | File DSN Drivers Tracing Connection Pooling About                                                 |  |  |  |  |  |  |  |
| <u>U</u> ser Data Sources:                                                                                                    |                                                                                                   |  |  |  |  |  |  |  |
| Name                                                                                                    | Driver Add                                                                                        |  |  |  |  |  |  |  |
| dBASE Files<br>Excel Files                                                                                                    | Microsoft Access dBASE Driver (*.dbf, *.ndx<br>Microsoft Excel Driver (*.xls, *.xlsx, *.xlsm, *.x |  |  |  |  |  |  |  |
| MS Access Database                                                                                                    | Microsoft Access Driver (*.mdb, *.accdb)                                                          |  |  |  |  |  |  |  |
|                                                                                                    |                                                                                                   |  |  |  |  |  |  |  |
|                                                                                                    |                                                                                                   |  |  |  |  |  |  |  |
|                                                                                                    | III III                                                                                           |  |  |  |  |  |  |  |
|                                                                                                    |                                                                                                   |  |  |  |  |  |  |  |
| An ODBC User data source stores information about how to connect to the indicated data provider. A User data source is only visible to you, |                                                                                                   |  |  |  |  |  |  |  |
| and can only be used on the current machine.                                                                                                |                                                                                                   |  |  |  |  |  |  |  |
| [                                                                                                    | OK Cancel Apply Help                                                                              |  |  |  |  |  |  |  |

 Kemudian Pilih Add, disana Anda akan diberikan beberapa pilihan database yang bisa dibuat koneksinya dengan ODBC. Pada kesempatan ini silahkan anda pilih Microsoft Access Driver (\*.mdb), kemudian klik Finish.

| Create New Data Source | Select a driver for which you want to set up a data source.    Name \ |
|------------------------|-----------------------------------------------------------------------|
|                        | < Back Finish Cancel                                                  |

5. Setelah itu isi nama data source name dengan nama **akademik**, kemudian pilih select untuk memasukan nama database yang telah kita buat tadi.

| ODBC Microsoft Ac         | cess Setup                             | ? <mark>×</mark> |
|---------------------------|----------------------------------------|------------------|
| Data Source <u>N</u> ame: | akademik                               | ОК               |
| Description:              |                                        | Cancel           |
| Database                  |                                        |                  |
| Database: E:\\a           | kademik.accdb<br>Create Renair Compact | <u>H</u> elp     |
|                           |                                        | Advanced         |
| System Database           |                                        |                  |
| Non <u>e</u>              |                                        |                  |
| Database:                 |                                        |                  |
|                           | System Database                        | Options>>        |

6. Klik tombol OK, maka anda sudah selesai membuat koneksi ODBC

Pada dasarnya kita bisa membuat macam-macam koneksi dengan ODBC ini untuk berbagai database. Tetapi tidak semua driver ODBC telah ada ketika anda pertama kali menginstal Windows.

#### Koneksi Dengan ADO

Untuk koneksi dengan menggunakan database Ms.Access atau Ms.SQL Server anda bisa menggunakan komponen **ADO** (**Access Data Object**). Komponen ini biasanya telah diikutsertakan ketika Anda menginstal Borland Delphi. Untuk memulai membuat koneksi dengan **ADO** ini, silahkan anda lakukan langkah-langkah dibawah ini.

by Eko Budi Setiawan, S.Kom

1. Buatlah sebah Form, kemudian Anda masukan komponen ADOConecction

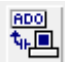

dan **TADOTable** serta komponen **DataSource** kedalam Form.

| 🍃 Form                                 | L |         |               |      |      |      | x   |
|----------------------------------------|---|---------|---------------|------|------|------|-----|
|                                        |   |         |               | <br> | <br> |      |     |
|                                        |   | -       |               | <br> | <br> | <br> | 11  |
| :: +                                   |   | J       |               |      |      |      | 1   |
| ::                                     |   |         |               |      |      |      | 1   |
|                                        |   |         |               |      |      |      |     |
|                                        |   |         |               |      |      |      |     |
|                                        |   |         |               |      |      |      |     |
|                                        |   |         |               |      |      |      |     |
| ::                                     |   |         |               |      |      |      |     |
|                                        |   |         |               |      |      |      | 1   |
|                                        |   |         |               |      |      |      | 1   |
| ::                                     |   |         |               |      |      |      | 1   |
| ::                                     |   |         |               |      |      |      | 1   |
| !                                      |   |         |               | <br> | <br> | <br> | . : |
|                                        |   |         |               | <br> | <br> | <br> | : : |
|                                        |   |         | -+            | <br> | <br> | <br> |     |
| AL AL                                  |   | INDUI . |               |      | <br> | <br> |     |
| •••••••••••••••••••••••••••••••••••••• | • |         | _ <b>†</b> ,≯ | <br> | <br> | <br> | : : |

 Selanjutnya kita membuat koneksi TADOConnection dengan data Ms.Access yang tadi telah kita buat sebelumnya. Caranya anda pilih Property Connection String di Object Inspector.

| Object Inspector |                |  |  |  |  |  |
|------------------|----------------|--|--|--|--|--|
| AD0Connection1   | TADOConnec 💌   |  |  |  |  |  |
| Properties Eve   | nts            |  |  |  |  |  |
| ⊞Attributes      | []             |  |  |  |  |  |
| CommandTime      | 30             |  |  |  |  |  |
| Connected        | False          |  |  |  |  |  |
| ConnectionStrie  |                |  |  |  |  |  |
| ConnectionTim    | 15             |  |  |  |  |  |
| ConnectOption    | coConnectUnspe |  |  |  |  |  |

3. Kemudian akan muncul tampilan seperti berikut :

| Form1.ADOConnection1 ConnectionString |
|---------------------------------------|
| Source of Connection                  |
| C Use Data Link File                  |
|                                       |
| • Use Connection String               |
| Build                                 |
|                                       |
| OK Cancel <u>H</u> elp                |

4. Klik tombol Build dan akan muncul Form konfigurasi selanjutnya :

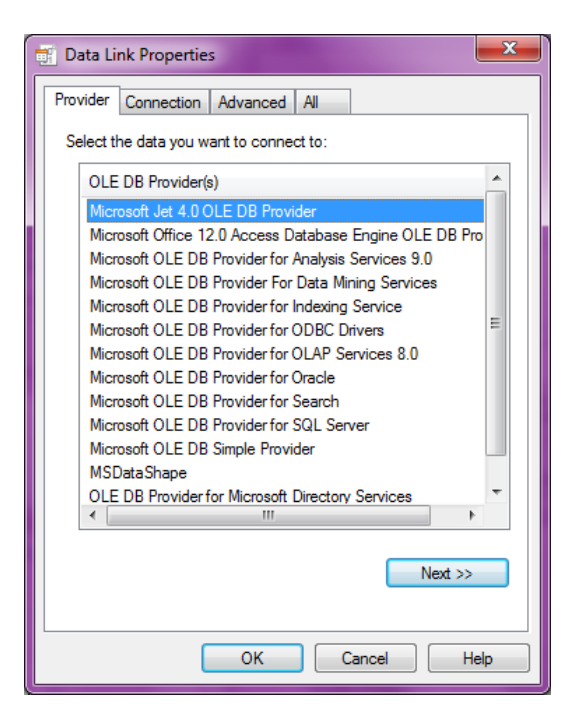

Karena kita menggunakan Microsoft Access sebagai database, maka Pilihlah **Microsoft Jet 4.0 OLE DB Provider**. Selanjutnya pilih Tab Connection, kemudian pada isian Select or Enter a Database name, database yang sudah tadi anda buat.

| 📑 Data Link Properties 📃                         |  |  |  |  |  |  |  |
|--------------------------------------------------|--|--|--|--|--|--|--|
| Provider Connection Advanced All                 |  |  |  |  |  |  |  |
| Specify the following to connect to Access data: |  |  |  |  |  |  |  |
| 1. Select or enter a <u>d</u> atabase name:      |  |  |  |  |  |  |  |
| E:\Delphi\Delphi Pertemuan 10\akademik.mdb       |  |  |  |  |  |  |  |
| 2. Enter information to log on to the database:  |  |  |  |  |  |  |  |
| User <u>n</u> ame: Admin                         |  |  |  |  |  |  |  |
| Password:                                        |  |  |  |  |  |  |  |
| Blank password Allow saving password             |  |  |  |  |  |  |  |
|                                                  |  |  |  |  |  |  |  |
|                                                  |  |  |  |  |  |  |  |
|                                                  |  |  |  |  |  |  |  |
|                                                  |  |  |  |  |  |  |  |
|                                                  |  |  |  |  |  |  |  |
|                                                  |  |  |  |  |  |  |  |
| Test Connection                                  |  |  |  |  |  |  |  |
|                                                  |  |  |  |  |  |  |  |
| OK Cancel Help                                   |  |  |  |  |  |  |  |

Silahkan Anda test connection, jika sukses maka akan tampil seperti berikut ini :

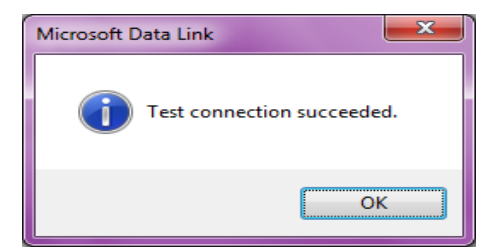

5. Kemudian anda masukan Property yang lainnya sesuai dengan table dibawah ini :

| Komponen     | Property   | Nilai          |  |
|--------------|------------|----------------|--|
|              | Connection | ADOConnection1 |  |
| TADOTable1   | TableName  | Mahasiswa      |  |
|              | Active     | True           |  |
| TdataSource1 | Dataset    | TADOTable1     |  |
| TDBGrid      | Datasource | Datasource1    |  |

Maka hasilnya adalah sebagai berikut :

| 🍺 Form1 📃 💻 🔤 |   |           |                              |     |       |
|---------------|---|-----------|------------------------------|-----|-------|
|               |   |           |                              | : : |       |
|               |   | NIM       | Nama Alamat                  |     |       |
| :::           | Þ | 10109046  | DERRY DWITYA PRANATA Bandung |     | 11    |
| :::           |   | 10109047  | RAHMAT ANDI MULYANA Banjar   | -   | 11    |
|               |   | 10109048  | AHMAD JAENUDIN Yogyakarta    | -   |       |
|               |   | 10109049  | RIKI RIANA SAPUTRA Cianjur   |     |       |
|               |   | 10109050  | RIKI ALFADRI Bandung         |     | 11    |
| :::           |   | 10109051  | HENDRI HERDIANSYAH Jakarta   |     | 11    |
| 111           | Γ |           | · · ·                        |     |       |
|               |   |           |                              | -   |       |
|               | - |           | 4                            |     | 11    |
|               |   |           |                              |     | . : : |
|               |   | epol      |                              | ::  |       |
|               |   | <b>\$</b> |                              |     |       |
|               |   |           |                              |     |       |
|               |   |           |                              |     |       |